## <u>מדריך לחלפת סיסמה ברשת מנהלית</u>

החליפה סיסמה בכניסה למחשב, דואל אלקטרוני והתחברות לטרמינל.

בכניסה לחשבון משתמש יש להזין את שם המשתמש והסיסמה נוכחית.

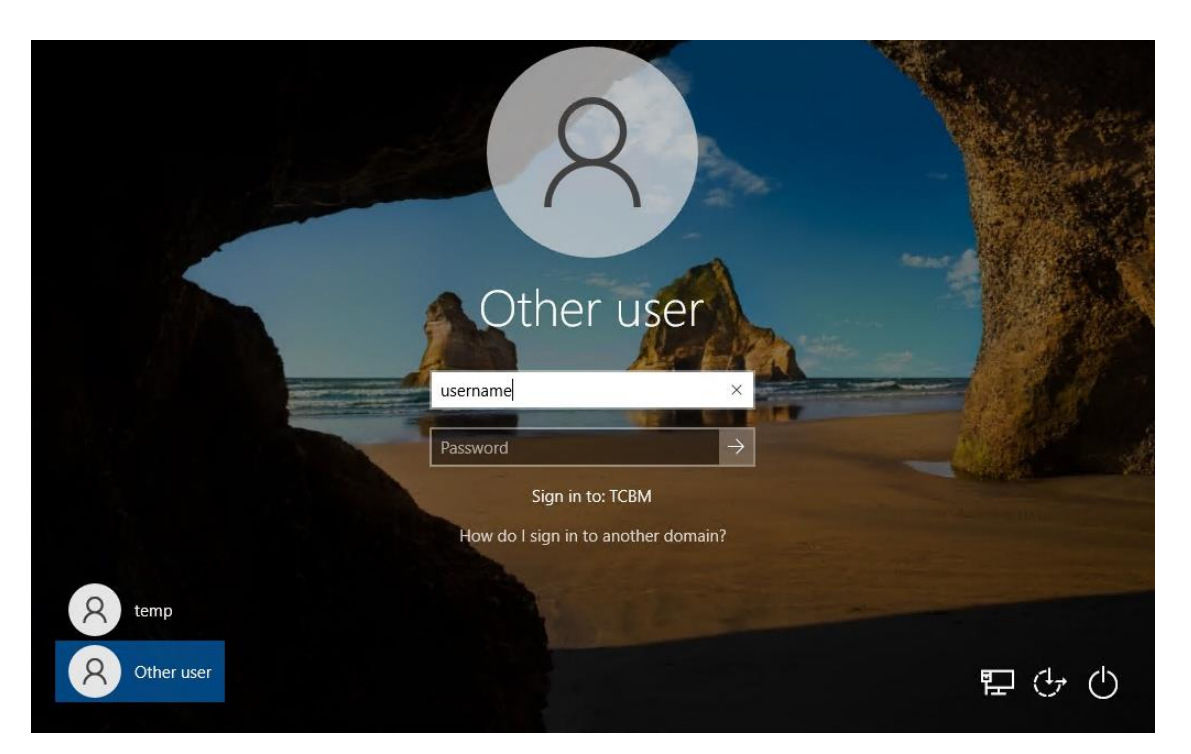

OK המערכת תבקש כעת להחליף סיסמה לפני כניסה למערכת, יש ללחוץ על .2

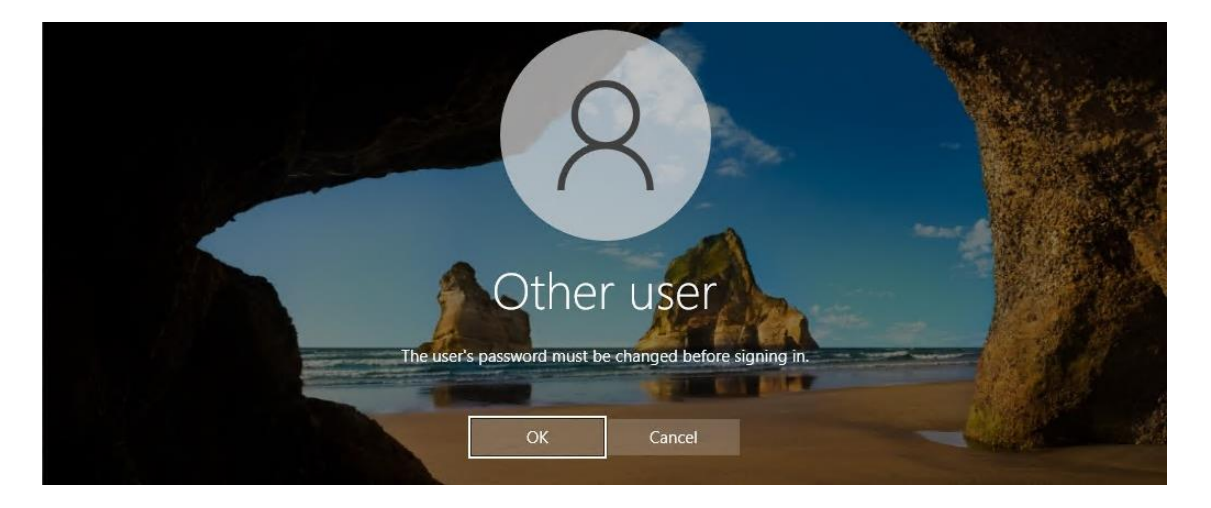

- בחלון זה יש להזין את שם המשתמש, סיסמה ישנה וסיסמה חדשה פעמיים.
  דרישות של סיסמה החדשה:
  - לפחות 8 תווים
  - לפחות אות גדולה אחת ולפחות אות קטנה אחת. (A-Z,a-z)
    - לפחות ספרה אחת.(0-9
    - לפחות סימן אחד. דוגמא לסימן: !,@,#, וכו'.

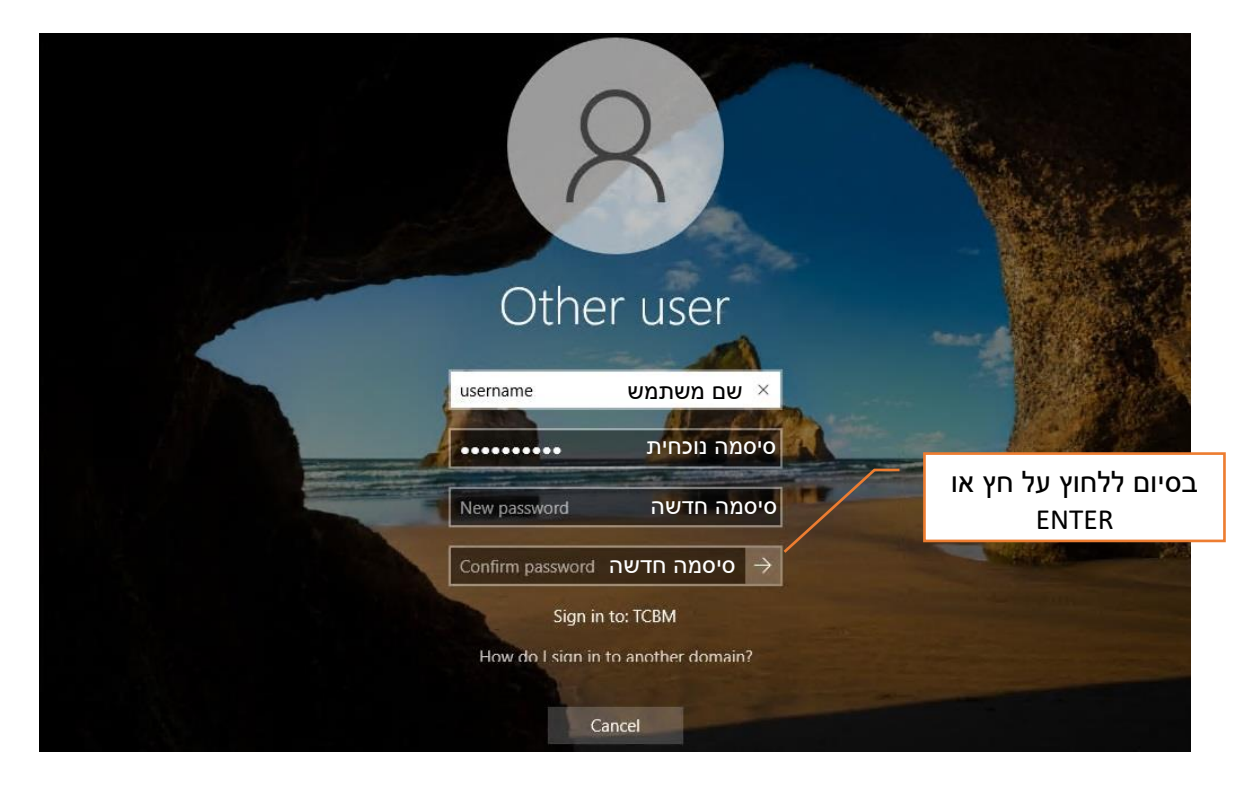

4. כעת סיסמה הישנה הוחלפה, ניתן להיכנס למערכת עם הסיסמה החדשה.

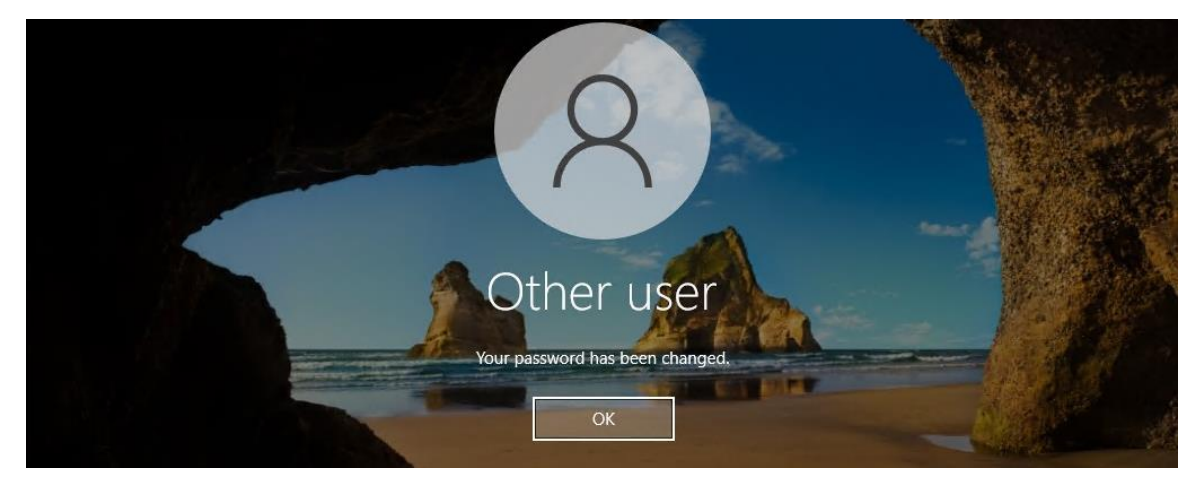

5. לאחר כניסה למחשב עם סיסמה החדשה בפעם הראשונה יש להיכנס ל OUTLOOK, ולהזין שוב את סיסמה חדשה. שם משתמש: tcbm\username סיסמה: סיסמה חדשה

| V W    | indows Security            |        |   |
|--------|----------------------------|--------|---|
| Micro  | soft Outlook               |        |   |
| onnect | ting to Username@tcb.ac.il |        |   |
| 8      | username@tcb.ac.il         |        | × |
|        | •••••                      |        |   |
|        | Remember my creden         | tials  |   |
|        | ОК                         | Cancel |   |

יש להזין כשם משתמש: tcbm\username וסיסמה חדשה

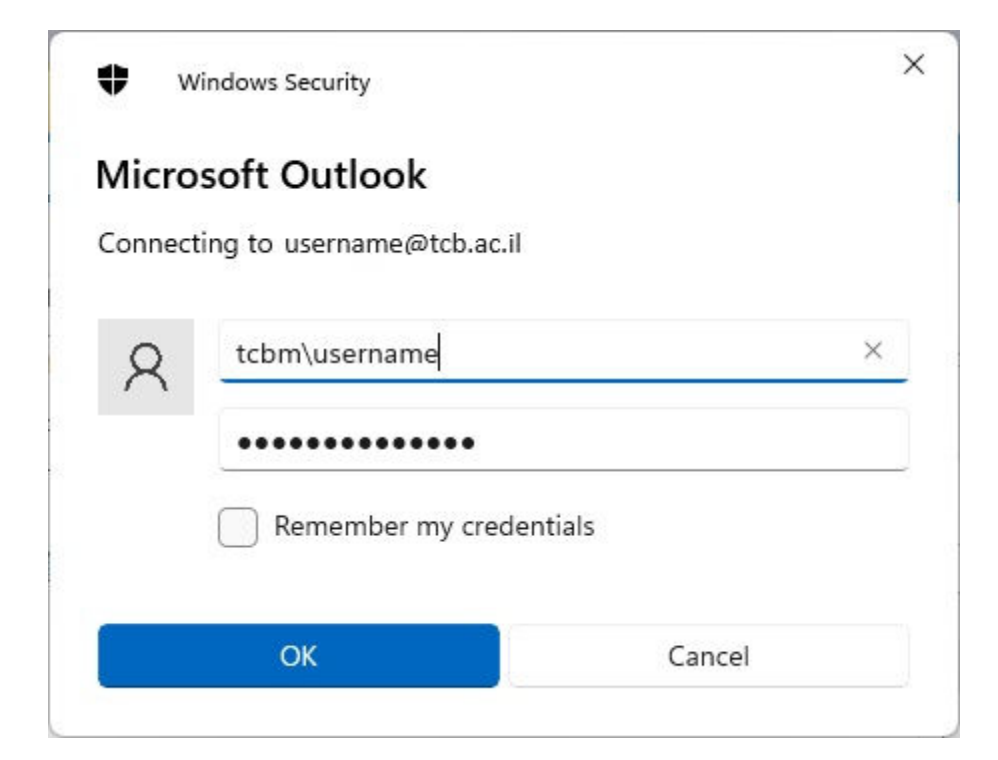

## <u>החלפת סיסמה דרך כניסה לדוא"ל Web</u>

- https://mail.tcb.ac.il/owa/auth/logon.aspx .1 כניסה דרך דפדפן לתיבת מייל
  - 2. יש להזין שם משתמש, סיסמה ישנה ופעמיים סיסמה חדשה.
    - דרישות של סיסמה חדשה:
      - לפחות 8 תווים
  - לפחות אות גדולה אחת ולפחות אות קטנה אחת. (A-Z,a-z)
    - לפחות ספרה אחת.(0-9)
    - לפחות סימן אחד. דוגמא לסימן: !,#,@,! וכו'.

| Outlook Web App<br>change password<br>Vour password has expired and you need to change it before<br>you sign in to Outlook Web App.<br>User name |
|----------------------------------------------------------------------------------------------------|
| Current password:                                                                                                    |

SUMBIT בסיום יש ללחוץ על

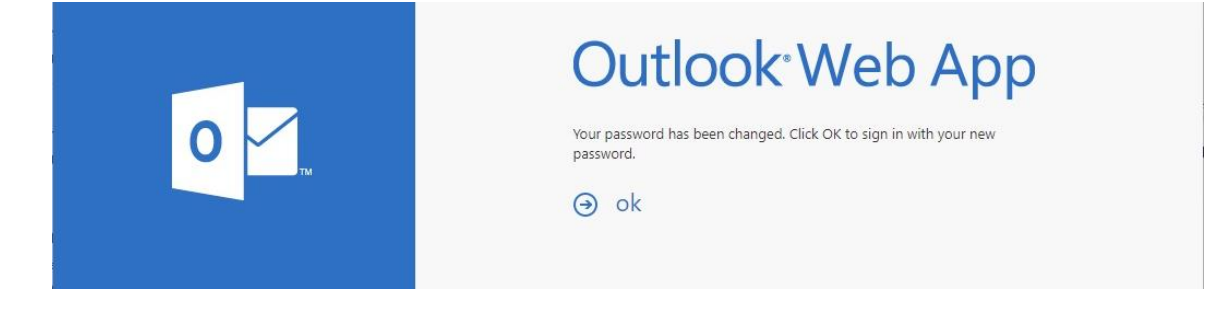

הסיסמה שונתה, יש ללחוץ על OK כדי להיכנס מחדש עם הסיסמה החדשה